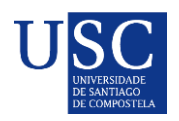

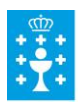

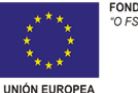

#### PROCESO DE PRESENTACIÓN DE SOLICITUDES POSDOUTORAIS MODALIDADE B

A presentación de solicitudes realizarase unicamente por medios electrónicos a través do formulario normalizado, pero terá que ser validada finalmente pola Universidade. Debido a isto establecese o seguinte procedemento de presentación de solicitudes en dúas fases:

- Fase 1: Presentación da declaración de interese na USC
- Fase 2: Subida da documentación na Sede Electrónica da Xunta

## FASE 1

A USC establece os seguintes prazos para realizar o proceso de presentación de solicitudes ante a Xunta de Galicia en tempo e forma.

*Requisitos que debe cumplir o interesado:* 

- 1. A persoa candidata debe ter sido seleccionada na modalidad A da convocatoria do 2016 da etapa inicial de formación posdoutoral.
- 2. A persoa candidata deber ter sido seleccionada na convocatoria do 2014 e que por circunstancias especiais se lle concedese o aprazamento da avaliación

Nos dous casos, as persoas candidatas deben ter finalizado o contrato e dispoñer dunha avaliación positiva no dito programa.

### ANTES DO DÍA 11 DE AGOSTO DE 2019

• Presentación da declaración de interese para participar na convocatoria.

# Acceso ao formulario online

Unha vez rexistrada a vosa declaración de interese recibiredes un correo electrónico de confirmación, onde se vos proporcionarán instrucións para continuar o proceso.

### FASE 2

A).-Serán os CANDIDATOS os que deberán cumprimentar a solicitude e subir a documentación á sede electrónica da Xunta de Galicia para o que seguiran os seguintes pasos:

### PASO 1: ACTIVAR A OPCIÓN DE RECIBIR BORRADORES NA SEDE ELECTRÓNICA

| e!      | SEDE ELECTR     | RÓNICA                |                  |                            | 4               |
|---------|-----------------|-----------------------|------------------|----------------------------|-----------------|
| Trámite | rs Asede        | Para quen?            | Axuda            |                            | A miña          |
|         | Buscar          |                       |                  |                            | ٩               |
|         | Tarxeta Bervida | Discopacidade Autónor | nos Autofirma Fa | nilla numerosa Notificació | ns Probas Celga |

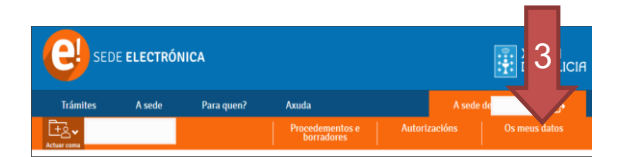

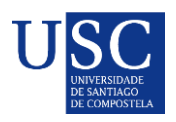

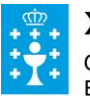

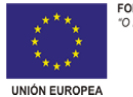

### PASO 2: INICIAR A SOLICITUDE NA SEDE ELECTRÓNICA

1. Debe acceder á <u>Sede electrónica da Xunta de Galicia</u> no buscador poñer o código do procedemento **ED481D** (Para acceder ao procedemento debe premer en dito código).

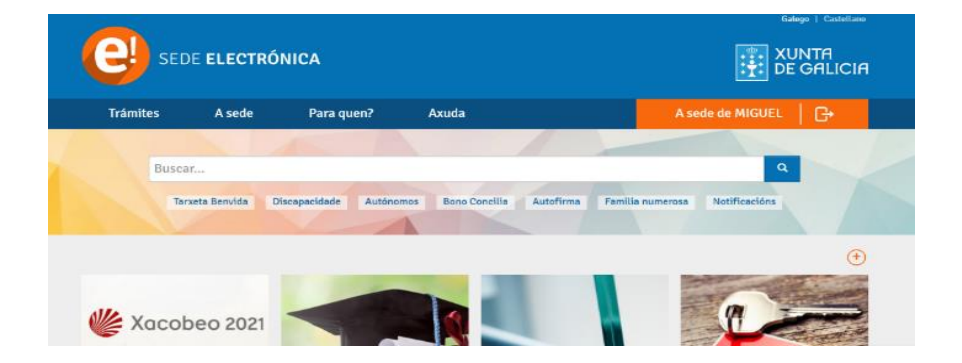

2. A continuación debe premer en: Tramitar en liña.

| e sede <b>e</b> i | LECTRÓNICA  | A Contraction of the second second seco |                         |                    | XUNTA       |
|-------------------|-------------|----------------------------------------------------------------------------------------------------|-------------------------|--------------------|-------------|
| Trámites          | A sede      | Para quen?                                                                                                    | Axuda                   |                    | A miña sede |
| ED481A - /        | Axudas de   | apoio á etapa                                                                                                    | predoutoral.            |                    | Escoltar 📢  |
| Convocator        | ia 2019 💍   | En prazo: 31/01/2019                                                                                                    | - 28/02/2019            |                    |             |
| SOBRE ESTE P      | ROCEDEMENTO | PRESENTACIÓN                                                                                                    | DESPOIS DA PRESENTACIÓN |                    |             |
| Praze             | D           |                                                                                                    |                         | 🕚 Tramitar en liña | 0           |

- 3. Debe identificarse coa chave 365 ou ben co Certificado Dixital
- 4. Cumprimentar os seguintes datos na pantalla de solicitude:
  - a. DATOS DA ENTIDADE SOLICITANTE (cubrir tal e como está na seguinte imaxe)

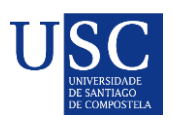

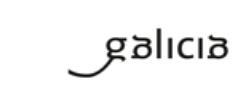

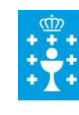

XUNTA DE GALICIA CONSELLERÍA DE EDUCACIÓN, UNIVERSIDADE E FORMACIÓN PROFESIONAL

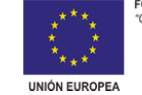

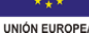

| 3) ED4818 → C   | × seguro   https://sede.xun       | ta.gal/formularios | /cumplimentacion/cc | nsultar/769529          | and the second         |               | *                   |
|-----------------|-----------------------------------|--------------------|---------------------|-------------------------|------------------------|---------------|---------------------|
| Aplicaciones    | OIT VIRTUAL                       |                    | MINISTERIO ECONO    | MINISTERIO EDUCA        | 🔜 MEU 🛄 COM            | SELLERIA EDUC |                     |
| 🕘 sede <b>e</b> | ELECTRÓNICA                       |                    |                     |                         |                        | :             | XUNTA<br>DE GALICIA |
| Trámites        | A sede                            | Para quen?         | Axuda               |                         | A sede d               |               | .   <b>G•</b>       |
| + Repres        | entado:UNIVER (Q                  | 1518001.           | Cubrir datos 🔉 🔉    | Anexar<br>documentación | Asinar e pre<br>Rexist | sentar no 🔉   | Obter recibo        |
|                 |                                   |                    |                     |                         |                        |               |                     |
|                 | PROCEDEMENTO                      |                    |                     |                         | CÓDIGO DO              | DOCUMENTO     |                     |
|                 |                                   |                    |                     |                         | PROCEDEMENTO           |               |                     |
|                 | AXUDAS DE APOIO Á EI              | TAPA DE FORMACI    | ÓN POSDOUTORAL (M   | IODALIDADE A)           | ED481B                 | SOLICITUDE    |                     |
|                 | DATOS DA ENTIDADE<br>RAZÓN SOCIAL | SOLICITANTE        | 1971 A              |                         | N                      | IIF           |                     |
|                 | TIPO DE VÍA                       | NOME I             | DA VÍA              |                         | NÚMERO BLOOUE          | NDAR PORTA    |                     |
|                 | RÚA / CALLE                       | CAMPU              | S VIDA              |                         | S/                     |               |                     |
|                 | PARROQUIA                         |                    |                     | LUGAR                   |                        |               |                     |
|                 |                                   |                    |                     | SANTIAGO DE COMPO       | STELA                  |               |                     |
|                 | CP PROVINC                        | AL                 | CONCELLO            | -1-                     | LOCALIDAE              | DE            |                     |
|                 | TELÉEONO                          | FAX                | CORREO ELECTRÓ      | era<br>NICO             | SANTIAGOL              | e composit    |                     |
|                 | 881816201                         | 881816203          | recursoshumanos.pro | gramas@usc.es           |                        |               |                     |
|                 |                                   |                    |                     |                         |                        |               |                     |

b. E NA SÚA REPRESENTACIÓN (Este apartado non é preciso cubrilo)

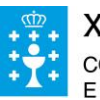

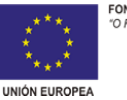

c. DATOS PARA EFECTOS DE NOTIFICACIÓN (*Este apartado debe ser* cuberto segundo a imaxe)

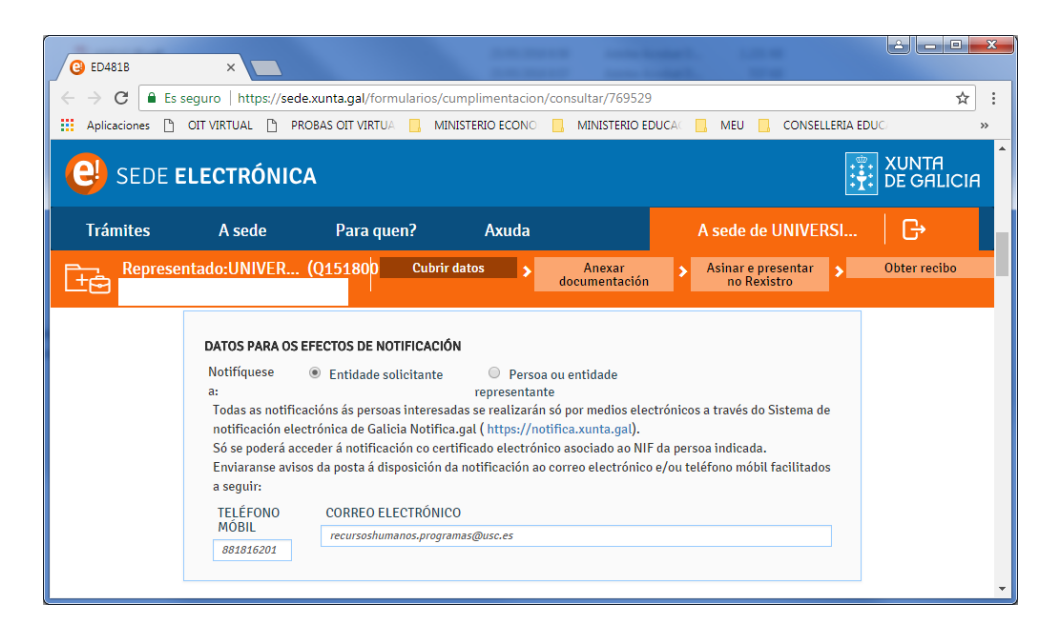

d. DATOS DA PERSOA CANDIDATA A SER DESTINATARIA DA AXUDA (*Este* apartado debe ser cuberto cos datos persoais do/a candidato/a)

| Aplicacione OTVIRTUAL PROBAS OITVIRTUA MINISTERIO ECONO MINISTERIO EDUCA MEU CONSELLERA EDUC<br>SEDE ELECTRÓNICA<br>Trámites A sede Para quen? Axuda A sede de UNIVERSI C+<br>Representado:UNIVER (015180) Cubrir datos Anexar<br>Commentación Animar e presentar O Obter recibo<br>Multer PRIMEIRO APELIDO SEGUNDO APELIDO NIF<br>mambre PRIMEIRO APELIDO SEGUNDO APELIDO NIF<br>mambre Apelida General datos Anone Primeiro apelida General Anone Primeiro Animar e presentar O Obter recibo<br>Multer IPO DE VÍA NOME DA VÍA NOME DA VÍA O MAUDA<br>Multer IPO DE VÍA NOME DA VÍA NÚMEROBLOQUE ANDAR PORTA<br>ROACCMENTO INFORMULAR SER DESTINATARIA DA AXUDA<br>Multer IPO DE VÍA NOME DA VÍA NÚMEROBLOQUE ANDAR PORTA<br>ROACCMENTO SEGUNDO APELIDO SEGUNDO APELIDO INF<br>Multer IPO DE VÍA O CONCOLO HORE SEGUNDO APELIDO INF<br>Multer IPO DE VÍA CONCOLO HORE SEGUNDO APELIDO INF<br>MULTER SEXO NOME DA VÍA NÚMEROBLOQUE ANDAR PORTA<br>ROACCALIDADE SEXO INCOLO SEGUNDO APELIDO INF<br>MULTER O DO CORCEO ELECTRÓNICO INF<br>Seleccione Seleccione Indicar la cudada! LUCAR<br>(indicar la parroquia en su caso) CORREO ELECTRÓNICO I<br>Axoxoxoxox 2<br>DOUTOR/A POLA UNIVERSIDADE DE<br>MULTER O DE INTEGRADA<br>(Indicar e universidade) DOTA DE E TRABALLO OU<br>QUIVOZIDO E INVESTIGACIÓN<br>QUIVALENTE EN QUE SE INTEGRADA<br>(Indicar o código do grupo de investigación<br>(Indicar o código do grupo de investigación                                                                                                    | ) ED481B → C    | ×                                                                                                    | e.xunta.gal/formula                                                                                                    | rios/cumplimentacior                                                                                                    | /consultar/769529                                                                              | ally Long                           |              |
|----------------------------------------------------------------------------------------------------|-----------------|----------------------------------------------------------------------------------------------------|----------------------------------------------------------------------------------------------------|----------------------------------------------------------------------------------------------------|------------------------------------------------------------------------------------------------|-------------------------------------|--------------|
| SEDE ELECTRÓNICA     Trámites     A sede     Para quen?     Axuda     A sede de UNIVERS     Commentación     A sego de UNIVERS     Commentación     A sego de UNIVERS     Commentación     A sego de UNIVERS     Commentación     A sego de UNIVERS     Commentación     A sego de UNIVERS     Commentación     A sego de UNIVERS     Commentación     A sego de de UNIVERS     Commentación     A sego de de UNIVERS     Commentación     A sego de de UNIVERS     Commentación     A sego de de UNIVERS     Commentación     A sego de de UNIVERS     Commentación     Commentación     Commentación     Commentación     Commentación     Commentación     Commentación     Commentación     Commentación     Commentación     Commentación     Commentación        Commentación                                                                                                    | Aplicaciones    |                                                                                                    | ROBAS OIT VIRTUA                                                                                                    | MINISTERIO ECONO                                                                                                    | MINISTERIO EDUC                                                                                | 🗧 📃 MEU 📃 CONSELLERI                | A EDUC/      |
| Trámites       A sede       Para quen?       Axuda       A sede de UNIVER       Image: Comparison de la comparison de la comparison | 🕘 sede <b>e</b> | ELECTRÓNIC                                                                                                    | A                                                                                                    |                                                                                                    |                                                                                                |                                     |              |
| Representado:UNIVER (015180)       Cubrir dator       Anexar       Anexar       Anexar       Anexar       Anexar       Anexar       Anexar       Obter recibe         DATOS DA PERSOA CANDIDATA A SER DESTINATARIA DA AXUDA       NOME       PRINEIRO APELIDO       SEGUNDO APELIDO       NIF         nombre       apelido       apelido       00000000       Odocondo       Odocondo         DATA DE       NACIONALIDADE       (mdicar a nacionalidade)       00000000       Odocondo         DATA DE       NACIONALIDADE       (mdicar a nacionalidade)       00000000       Odocondo         Muller       TIPO DE VÍA       NOME DA VÍA       NÚMEROBLOQUE ANDAR PORTA         (Indicar la parroquía en su caso)       (mdicar la cludade)       Ocolande)       Ocolande)         CP       PROVINCIA       CORREO ELECTRÓNICO       Indicar la cludade)       Indicar la cludade)         JOUTOR/A POLA UNIVERSIDADE DE       DATA DE LECTURA       DATA DE LECTURA       DATA DE LECTURA         Indicar a UNIVERSIDADE DE       DATA DE LICTURA       DATA DE LECTURA         QUUVALENTE EN QUE SE INTEGRADALO OU       GRUPO DE INVESTIGACIÓN       Indicar o cidigo de grupo de investigación                                                                                                    | Trámites        | A sede                                                                                                    | Para quen?                                                                                                    | e Axuda                                                                                                    |                                                                                                | A sede de UNIVERSI.                 | G•           |
| DATOS DA PERSOA CANDIDATA A SER DESTINATARIA DA AXUDA         NOME       PRIMEIRO APELIDO       SEGUNDO APELIDO       NIF         nombre       apelido       00000000         DATA DE       SEXO       NACIONALIDADE         NACEMENTO       On/Out/0000       (indicar a nacionalidade)         00/02/0000       Indicar a nacionalidade)       00000000         00/02/0000       Indicar a nacionalidade)       00/02/0000         00/02/0000       Indicar a role que corresponde)       NÚMEROBLOQUE ANDAR PORTA         RÓA/ CALLE       (indicar a role que corresponde)       Indicar la ciudad)         CP       PROVINCIA       COCRED ELECTRÔNICO       Indicar la ciudade         Seleccione       Seleccione       Indicar la ciudade         Indicar correo electronico personal       XXXXXXXXXX       DOUTOR/A POLA UNIVERSIDADE DE         DOUTOR/A POLA UNIVERSIDADE DE       DATA DE LECTURA       DA TESE         (Indicar o codego do grupo de Investigación       Indicar o código do grupo de Investigación         (Indicar o códego do grupo de Investigación       Indicar o código do grupo de Investigación                                                                                                    | Represei        | ntado:UNIVER                                                                                                    | (015180p                                                                                                    | Cubrir datos >                                                                                                    | Anexar<br>documentación                                                                        | > Asinar e presentar<br>no Rexistro | Obter recibo |
| NOME       PRIMEIRO APELIDO       SEGUNDO APELIDO       NIF         apelido       apelido       apelido       00000000         DATA DE MUIVERSIDADE       ENACIONALIDADE       Indicar a nacionalidade?       00000000         OVORAVOOD       Indicar a nacionalidade?       00000000       Indicar a nacionalidade?         OVORAVOOD       Indicar a nacionalidade?       00000000       Indicar a nacionalidade?         OVORAVOOD       Indicar a nacionalidade?       00000000       Indicar a nacionalidade?         OVORAVOOD       Indicar a nacionalidade?       00000000       Indicar a nacionalidade?         PARROQUIA       LUGAR       Indicar a nacionalidade?       Indicar a nacionalidade?         (Indicar a file que corresponda)       Indicar la ciudad?       Indicar la ciudad?       Indicar la ciudad?         Seleccione       Seleccione       Indicar la ciudad?       Indicar la ciudad?       Indicar la ciudad?         DOUTOR/A POLA UNIVERSIDADE DE       DATA DE LECTURA DA TESE       OaX00000       TESE       OaX00000       Indicar Second?         Indicar o cidage do grupo de Investigación       Indicar o cidage do grupo de Investigación       Indicar o cidage do grupo de Investigación                                                                                                    |                 | DATOS DA PERSO                                                                                                    | DA CANDIDATA A SE                                                                                                    | R DESTINATARIA DA A                                                                                                    | XUDA                                                                                           |                                     |              |
| nombre       apelido       apelido       00000000         DATA DE       SEXO       NACIONALIDADE       00000000         NACEMENTO       SEXO       NACIONALIDADE       00000000         Outro de la parroquia en su caso       (indicar a racionalidade)       0000000         Outro de la parroquia en su caso       (indicar a ruia que corresponda)       NÚMEROBLOQUE ANDAR PORTA         Rida / CALLE       Indicar a ruia que corresponda)       (indicar la cludad)       OCALIDADE         PARROQUIA       LUGAR       (indicar la cludad)       COCALIDADE         (indicar la parroquia en su caso)       (indicar la cludad)       LOCALIDADE         Seleccione       indicar i acuidade       Indicar i acuidade         TELÉFONO       TELÉFONO       CORRO ELECTRÔNICO       LOCALIDADE         XXXXXXXXX       2       Indicar correo electronico personal       DATA DE LECTURA         Quinter a Universidade       DATA DE LECTURA       DATA ESE       DATA DE LECTURA         (indicar a Universidade)       GRUPO DE INVESTIGACIÓN       EQUAVIDADE DE TRABALLO OU         EQUALENTE EN QUE SE INTEGRARÁ       GRUPO DE INVESTIGACIÓN       indicar o código de grupo de investigación                                                                                                    |                 | NOME                                                                                                    | PF                                                                                                    | RIMEIRO APELIDO                                                                                                    | SEGUNDO APEL                                                                                   | IDO NIF                             |              |
| DATA DE<br>NACEMENTO<br>DO/20/0000       SEXO       NACIONALIDADE<br>(Indicar a nacionalidade)         DO/20/0000       (Indicar a nacionalidade)         DO/20/0000       (Indicar a nacionalidade)         Multer       Indicar a nacionalidade)         TIPO DE VIA       NOME DA VIA         Indicar a nacionalidade)       UGAR         PARROQUE ANDAR PORTA       (Indicar a nacionalidade)         Indicar a parroquia en su case)       (Indicar la cluded)         (Indicar la parroquia en su case)       (Indicar la cluded)         CP       PROVINCIA       CORCELLO       LOCALIDADE         X.       Seleccione       Indicar la cluded)       Indicar la cluded)         Indicar correo electronico personal       XXXXXXXX       DUTOR/A POLA UNIVERSIDADE DE       DATA DE LECTURA<br>DA TELÉ FONO         Indicar a Universidade?       DATA DE LECTURA<br>DA TELE CONA       DEPARTAMENTO, UNIDADE DE TRABALLO OU       GRUPO DE INVESTIGACIÓN         EQUIVALENTE EN QUE SE INTEGRARA       Indicar o código de grupo de linvestigación       Indicar o código de grupo de linvestigación                                                                                                    |                 | nombre                                                                                                    | ap                                                                                                    | pelido                                                                                                    | apelido                                                                                        | 0000000                             |              |
| NACEMENIU       (indicar a nacionalidade)         00/00/000       (indicar a nacionalidade)         00/00/000       Muller         TIPO DE VIA       NOME DA VIA         RIJA / CALLE       (indicar a nis que corresponda)         PARROQUIA       LUGAR         (indicar la arroquia en su caso)       (indicar la ciuded)         CP       PROVINCIA         Seleccione       Seleccione         Seleccione       Seleccione         Indicar correo electronico personal       DOUTOR/A POLA UNIVERSIDADE DE         DOUTOR/A POLA UNIVERSIDADE DE       DATA DE LECTRA         (indicar a duniversidade)       00/200/000 m         DEPARTAMENTO, UNIDADE DE TRABALLO OU       GRUPO DE INVESTIGACIÓN         (indicar o departamento)       indicar o código do grupo de investigación                                                                                                    |                 | DATA DE                                                                                                    | SEXO                                                                                                    | NACIONALIDADE                                                                                                    |                                                                                                |                                     |              |
| Multer         Multer         TIPO DE VÍA       NOME DA VÍA         NÚMEROBLOQUE ANDAR PORTA         RÚA / CALLE       (indicar a ría que corresponda)         PARROQUIA       LUGAR         (indicar la parroquía en su caso)       (indicar la ciudad)         CP       PROVINCIA       CONCELLO         Seleccione       Seleccione         TelÉFONO       TELÉFONO         CORREO ELECTRÔNICO       Indicar localidade         MUNIVERSIDADE DE       DATA DE LECTURA         OUTOR/A POLA UNIVERSIDADE DE       DATA DE LECTURA         (indicar o dapartamento)       GRUPO DE INVESTIGACIÓN                                                                                                    |                 | NACEMENTO                                                                                                    | Home                                                                                                    | (indicar a nacionalida                                                                                                    | de)                                                                                            |                                     |              |
| Indicar la paroquia en su caso)       (indicar la ciudad)         CP       PROVINCIA       CONCELLO         I       Selecciane       Indicar la calidade         TELÉFONO       TELÉFONO       CORREO ELECTRÓNICO         1       2       Indicar correo electronico personal         XXXXXXXXXX       Indicar correo electronico personal       DOUTOR/A POLA UNIVERSIDADE DE         DOUTOR/A POLA UNIVERSIDADE DE       DATA DE LECTRA         (indicar a Universidade)       OUX00000         DEPARTAMENTO, UNIDADE DE TRABALLO OU       GRUPO DE INVESTIGACIÓN         (indicar o código do grupo de investigación       Indicar o código do grupo de investigación                                                                                                    |                 | TIPO DE VÍA                                                                                                    | NOME                                                                                                    | ΔΑ ΥΙΑ                                                                                                    |                                                                                                |                                     |              |
| CP     PROVINCIA     CONCELLO     LOCALIDADE       3.     Seleccione     Indicar localidade       TELÉFONO     TELÉFONO     CORREO ELECTRÔNICO       1     XXXXXXXXX     Indicar correo electronico personal       DOUTOR/A POLA UNIVERSIDADE DE     DATA DE LECTURA       (Indicar a Universidade)     OUTOR/A POLA UNIVERSIDADE DE     DATA DE LECTURA       DEPARTAMENTO, UNIDADE DE TRABALLO OU     GRUPO DE INVESTIGACIÓN     Indicar o código do grupo de investigación       (Indicar o departamento)     Indicar o código do grupo de investigación     Indicar o código do grupo de investigación                                                                                                    |                 | <i>RÚA / CALLE</i><br>PARROQUIA                                                                                                    | (indic                                                                                                    | ar a rúa que corresponda)                                                                                                 |                                                                                                | AEROBLOQUE ANDAR PORTA              | A            |
| S.     Selectome     Selectome     Initial incalidade       TELÉFONO     TELÉFONO     CORREO ELECTRÓNICO       1     Initial incalidade       DOUTOR/A POLA UNIVERSIDADE DE     DATA DE LECTURA<br>DA TESE       (indicar a Universidade)     DATA DE LECTURA<br>DA TESE       DEPARTAMENTO, UNIDADE DE TRABALLO OU<br>EQUIVALENTE EN QUE SE INTEGRARÁ     GRUPO DE INVESTIGACIÓN<br>Indicar o délago de grupo de investigación                                                                                                    |                 | RÚA / CALLE<br>PARROQUIA<br>(indicar la parro                                                                                                    | quia en su caso)                                                                                                    | ar a rúa que corresponda)                                                                                                 | LUGAR<br>(indicar la ciudad)                                                                   |                                     | A            |
| 1     Indicar correct electronico personal       1     Indicar correct electronico personal       1     Indicar correct electronico personal       1     DOUTOR/A POLA UNIVERSIDADE DE       1     Indicar correct electronico personal       1     DUTOR/A POLA UNIVERSIDADE DE       1     Indicar correct electronico personal       1     DUTOR/A POLA UNIVERSIDADE DE       1     Indicar correct electronico personal       1     Indicar correct electronico personal       1     Indicar correct electronico personal       1     Indicar otal       1     Indicar otal       1     Indicar otal       1     Indicar otal       1     Indicar otal                                                                                                    |                 | RÚA / CALLE<br>PARROQUIA<br>(indicar la parro<br>CP PROV                                                                                                    | (indica<br>quia en su caso)<br>/INCIA                                                                                                    | ar a rúa que corresponda)<br>CONCELLO                                                                                     | LUGAR<br>(indicar la ciudad)                                                                   | LOCALIDADE                          | A            |
| AXXXXXXXXXX     DOUTOR/A POLA UNIVERSIDADE DE     DATA DE LECTURA<br>DA TESE       (indicar a diniversidade)     DEPARTAMENTO, UNIDADE DE TRABALLO OU<br>EQUIVALENTE EN QUE SE INTEGRARÁ     GRUPO DE INVESTIGACIÓN       (indicar o departamento)     Indicar o código do grupo de investigación                                                                                                    |                 | RÚA / CALLE<br>PARROQUIA<br>(indicar la parro<br>CP PROV<br>3. Selec                                                                                                    | (indica<br>quia en su caso)<br>/INCIA<br>:cione                                                                                                    | ar a rúa que corresponda)<br>CONCELLO<br>Seleccione                                                                       | LUGAR<br>(indicar la ciudad)                                                                   | LOCALIDADE<br>indicer localidade    | A            |
| DOUTOR/A POLA UNIVERSIDADE DE DATA DE LECTURA<br>(Indicar a Universidade) DEPARTAMENTO, UNIDADE DE TRABALLO OU<br>EQUIVALENTE EN QUE SE INTEGRARÁ<br>(Indicar o edidigo de grupo de Investigación                                                                                                    |                 | RÚA / CALLE<br>PARROQUIA<br>(indicar la parro<br>CP PROV<br>3. Selec<br>TELÉFONO<br>1                                                                                                   | (indice<br>quia en su caso)<br>/INCIA<br>scione<br>TELÉFONO<br>2                                                                                          | ar a rúa que corresponda)<br>CONCELLO<br>Seleccione<br>CORREO ELECTRÓI<br>Indicar correo electro                          | NUM<br>LUGAR<br>(indicar la ciudad)<br>NICO<br>nico personal                                   | LOCALIDADE<br>indicar localidade    | A            |
| (Indicar a Universidade) Unitesc<br>OC/20/20000 O<br>DEPARTAMENTO, UNIDADE DE TRABALLO OU<br>EQUIVALENTE EN QUE SE INTEGRARA<br>(Indicar o departamento) Indicar o código do grupo de Investigación                                                                                                    |                 | RÚA/CALLE<br>PARROQUIA<br>(indicar la parro<br>CP PROV<br>3. Selec<br>TELÉFONO<br>1<br>XXXXXXXXX                                                                                        | (indice<br>quia en su caso)<br>/INCIA<br>zcione<br>TELÉFONO<br>2                                                                                          | ar a rúa que corresponda)<br>CONCELLO<br>Seleccione<br>CORREO ELECTRÓI<br>indicar correo electro                          | LUGAR<br>(indicar la ciudad)<br>NICO<br>nico personal                                          | LOCALIDADE<br>indicar localidade    | A            |
| DEPARTAMENTO, UNIDADE DE TRABALLO OU GRUPO DE INVESTIGACIÓN<br>EQUIVALENTE EN QUE SE INTEGRARÀ<br>(inidicar o departamento)<br>Indicar o código do grupo de Investigación                                                                                                    |                 | RÚA/CALLE<br>PARROQUIA<br>(indicar la parro<br>CP PROV<br>3. Selec<br>TELÉFONO<br>1<br>XXXXXXXXX<br>DOUTOR/A PO                                                                         | (indice<br>quia en su caso)<br>/INCIA<br>zcione<br>TELÉFONO<br>2<br>LA UNIVERSIDADE I                                                                     | ar a rúa que corresponda)<br>CONCELLO<br>Seleccione<br>CORREO ELECTRÓO<br>Indicar correo electro<br>DE                    | NUGAR<br>(Indicar la ciudad)<br>NICO<br>nico personal                                          | LOCALIDADE<br>Indicar localidade    | Α            |
| (inidear o departamento)                                                                                                    |                 | RÚA / CALLE<br>PARROQUIA<br>(Indicar la parto<br>CP PROV<br>3. Select<br>TELÉFONO<br>1.<br>XXXXXXXXXX<br>DOUTOR/A PO<br>(Indicar a Univert                                              | (Indice<br>quia en su caso)<br>/INCIA<br>cicione<br>TELÉFONO<br>2<br>LA UNIVERSIDADE I<br>(sidade)                                                        | ar a rúa que corresponda)<br>CONCELLO<br>Seleccione<br>CORREO ELECTRÓI<br>Indicar correo electro<br>DE                    | NUM<br>LUGAR<br>(indicer la ciudad)<br>NICO<br>nico personal                                   | LOCALIDADE<br>Indicar localidade    | Α            |
|                                                                                                    |                 | RÚA / CALLE<br>PARROQUIA<br>(indicar la parro<br>CP PROV<br>3. Selec<br>TELÉFONO<br>1.<br>XXXXXXXXX<br>DOUTOR/A PO<br>(indicar a Univer<br>EQUIVALENTE                                  | (Indice<br>iquia en su case)<br>/INCIA<br>recione<br>TELÉFONO<br>2<br>LA UNIVERSIDADE I<br>residade)<br>TO, UNIDADE DE TR<br>EN QUE SE INTEGR.            | rr a rúa que corresponda)<br>CONCELLO<br>Seleccione<br>CORREO ELECTRÓ<br>Indicar correo electro<br>DE<br>ABALLO OU<br>ARÁ | NUN<br>LUGAR<br>(indicar la ciudad)<br>NICO<br>nico personal<br>GRUPO DE IN<br>Indicar o addre | LOCALIDADE<br>Indicar localidade    | Α            |
|                                                                                                    |                 | RÚA / CALLE<br>PARRQUIA<br>(Indicar la parro<br>CP PROV<br>3. Selec<br>TELÉFONO<br>1<br>XXXXXXXXXX<br>DUUTOR/A PO<br>(Indicar a Univer<br>EQUIVALENT<br>EQUIVALENT<br>(Indicar o depart | (Indice<br>aquia en su caso)<br>/INCIA<br>Scione<br>TELÉFONO<br>2<br>LA UNIVERSIDADE IC<br>rsidade)<br>TO, UNIDADE DE TR<br>EN QUE SE INTEGRI<br>tamento) | CONCELLO<br>Seleccione<br>COREO ELECTRÓ<br>Indicar correo electro<br>DE<br>ABALLO OU<br>ARA                               | ILUGAR<br>(indicar la ciudad)<br>NICO<br>nnico personal<br>GRUPO DE IN<br>Indicar o códiga     | LOCALIDADE<br>Indicar localidade    | A .          |

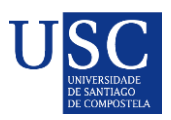

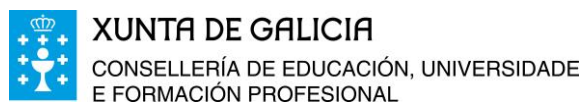

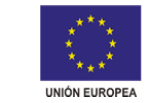

e. A PERSOA REPRESENTANTE DECLARA (*Este apartado debe ser cuberto segundo a imaxe*)

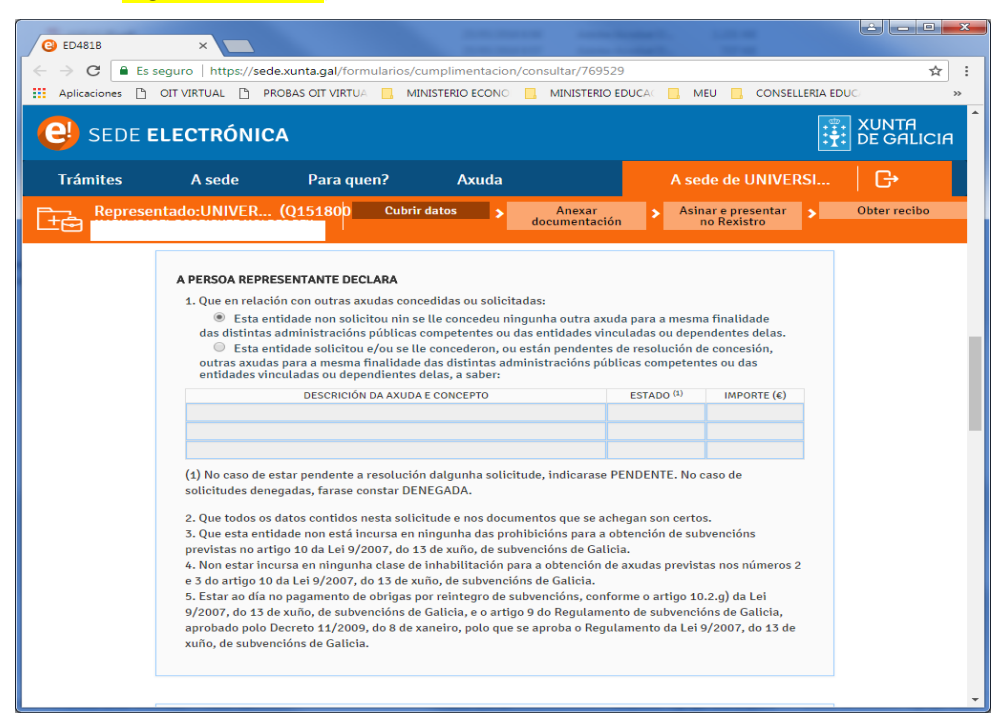

# *f.* DOCUMENTACIÓN QUE SE PRESENTA OU SE DECLARA ESTAR EN PODER DA ADMINISTRACIÓN ACTUANTE. (*Débese marcar*

#### <mark>a documentación que se presenta</mark>.)

| → C a Ess      | eauro https://sede                                                                                                    | .xunta.gal/formularios/                                                                                                    | cumplimentacion/                                                                                                    | consultar/769529                                                                                                    |                                                                                                    |                                                                   | <b>Δ</b>     |
|----------------|----------------------------------------------------------------------------------------------------|----------------------------------------------------------------------------------------------------|----------------------------------------------------------------------------------------------------|----------------------------------------------------------------------------------------------------|----------------------------------------------------------------------------------------------------|-------------------------------------------------------------------|--------------|
| Aplicaciones P |                                                                                                    |                                                                                                    | INISTERIO ECONO                                                                                                    | MINISTERIO EDUCA                                                                                                    | MEU 🔲                                                                                                    | CONSELLERIA EI                                                    | DUC          |
| SEDE E         | LECTRÓNIC                                                                                                    | A                                                                                                    |                                                                                                    |                                                                                                    |                                                                                                    |                                                                   | XUNTA        |
| Trámites       | A sede                                                                                                    | Para quen?                                                                                                    | Axuda                                                                                                    |                                                                                                    | A sede de l                                                                                                    | JNIVERSI                                                          | G∙           |
| Represer       | itado:UNIVER                                                                                                    | (Q151800 Cubri                                                                                                    | ir datos 🔉                                                                                                    | Anexar<br>documentación                                                                                                    | Asinar e pre<br>no Rexist                                                                                                    | sentar <b>&gt;</b>                                                | Obter recibo |
|                |                                                                                                    | i da entidade solicitante en α                                                                                                    | ulo co taga oonetay oo c                                                                                                    |                                                                                                    | deter a balling a second                                                                                                    |                                                                   |              |
|                | Declaración     candidata o grat     estudos     CV actualiza     Documentos     Plan de trab                                                                                                    | o de doutor, así como a titula<br>ado<br>s xustificativos dos méritos a<br>vallo das actividades que se p                                                                                                    | ilegados<br>propoñen realizar                                                                                                    | ue universidade e con que<br>o ao devandito grao e a dal                                                                                                    | aata ootivo a perso<br>ta de finalización de:                                                                                                    | stes                                                              |              |
|                | Declaración<br>candidata o grac<br>estudos<br>CV actualiza<br>Documentos<br>Plan de trab<br>Plan de esta<br>Carta/s de a<br>No caso de c<br>indicados no art                                                                                                    | o de doutor, así como a titula<br>ado<br>s xustificativos dos méritos a<br>vallo das actividades que se p<br>udías detallado<br>cceptación do centro ou dos o<br>que a persoa candidata perte<br>i qo 10 das bases da convoca                                                                                                    | ilegados<br>virgados<br>centros receptores<br>enza ou se vala integran                                                                                                    | ue universidade e con que<br>o ao devandito grao e a dat<br>nalgún grupo, agrupación<br>tidade solicitade concente, coa con                                                                                                    | acta obtivo a perso<br>ra de finalización de:<br>, equipo ou centro d<br>formidade do invest                                                                                                  | os<br>iqador                                                      |              |
|                | Declaración<br>candidata o gra-<br>estudos<br>CV actualizz<br>Documento:<br>Plan de trab<br>Plan de trab<br>Carta/s de a<br>No caso de e<br>indicados no art<br>o investigador<br>e a convocatoria<br>Declaración<br>Certificado o                                 | o de doutor, así como a titula<br>ado<br>x xustificativos dos méritos a<br>alello das actividades que se p<br>días detallado<br>uceptación do centro ou dos ci<br>que a persoa candidata perte<br>a principal ou do director ou<br>go 10 das bases da convoca<br>principal ou do director ou<br>financiame<br>responsable para as persoas                                                                                                    | cición que lle deu acces<br>cición que lle deu acces<br>propoñen realizar<br>centros receptores<br>raza ou se vala integrar<br>toria, certificado da en<br>directora do centro ou<br>nto<br>s candidatas que valan<br>qués de acordo co arti                                        | ue universidade e con que<br>o ao devandito grao e a dal<br>nalgún grupo, agrupación<br>tidade solicitante, coa con<br>agrupación, en que se fagi<br>optar á condición de bolse                                                                                            | aata oottiva a persoa<br>a de finalización de:<br>, equipo ou centro d<br>formidade do invest<br>constar esta círcun<br>iras Fullbright (anes                                                 | os<br>igador<br>stancia<br>co VIII)<br>ersoas                     |              |
|                | Declaración     candidata o gran     estudos     CV extualiz     Documento     Plan de tab     Plan de esta     Carta/s de a     Indeesta     Carta/s de a     Declaración     Certificado     candidata gue     Documento     sobre a data de     expedido pola X | o de doutor, así como a titula<br>do<br>s xustificativos dos méritos a<br>allo das actividades que se p<br>idias detallado<br>companya de centro ou dos<br>supas a pressa candidata parte<br>por 10 das bases da convoces<br>a principal ou do director ou<br>por 10 das bases da convoces<br>a principal ou do director ou<br>en que obtivo o financianem<br>responsable para as persoas<br>de coñecemento di dioma la<br>de coñecemento da dioma la<br>vivain o patra á condición de b<br>uvala de dalicia | Lega paga constant en vi<br>cicín que lle deu accese<br>incientos receptores<br>inza ou se vala integrara<br>candidatas que valan<br>nto<br>candidatas que valan<br>nto<br>candidatas que valan<br>nto<br>candidatas que valan<br>o glés de acordo co arti-<br>loseiras rulloright. | ue universidade e con que<br>o ao devandito grao e a dal<br>nalgún grupo, agrupación<br>tidade solicitante, coa con<br>agrupación, en que se fago<br>optar á condición de bolse<br>o 2.3 do anexo i da convo<br>previstos no artigo 2.0 do<br>so, incluído o certificado d | ada dottivo a perso.<br>a de finalización de<br>formidade do invest<br>constar esta circum<br>iras Fullbright (anec<br>catoria (só para as pr<br>anexo I da convocati<br>e discapacidade se r | os<br>igador<br>stancia<br>ko VIII)<br>ersoas<br>oria<br>non está |              |

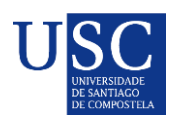

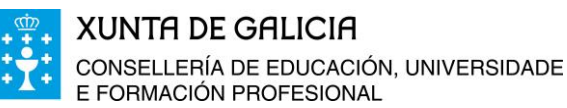

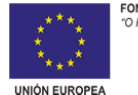

#### **PASO 3: ANEXADO DE DOCUMENTACIÓN**

A continuación debe PREMER en **GARDAR** (se nese momento non quere anexar a documentación) ou en **CONTINUAR** (se a continuación quere anexar a documentación).

| ED481B - Axudas de              | apoi 🗙 🙆 Sede ele                            | strónica - Xunta 🛛 🗙                 |                              |                                      |              |                     |
|---------------------------------|----------------------------------------------|--------------------------------------|------------------------------|--------------------------------------|--------------|---------------------|
|                                 | guro Libttos://sede v                        | unta gal/solicitudes/pres            | =<br>:entacion/anevarDr      | cumentos do: ISESYGID                | -9miWfOm6_cu | raT.cofic 🖈 :       |
| Aplicaciones D                  | DIT VIRTUAL P1 PROB                          |                                      |                              |                                      |              | ISELLERIA EDUCI »   |
|                                 |                                              |                                      |                              |                                      |              | Galego   Castellano |
| SEL                             | DE ELECTRON                                  | IICA                                 |                              |                                      | iiii 6       | E GALICIA           |
| Trámites                        | A sede                                       | Para quen?                           | Axuda                        | A sede de UN                         | IVERSI       | G•                  |
| Eter Represen<br>→ Saír da pres | tado:universid ((                            | 21518 Cubrir datos                   | > Anexar<br>documentació     | Asinar e<br>presentar no<br>Rexistro | > Obter re   | cibo<br>→ Continuar |
| Lista de do                     | Ar<br>cumentos a an                          | <b>1exado de</b><br>exar co formular | docume                       | entación<br>de:                      |              |                     |
| Declaración<br>Selecciona       | n responsable da perso<br>ar documento       | a candidata para ser des             | tinataria da axuda<br>Anexar | (anexo V).                           |              |                     |
| Aceptación<br>Selecciona        | <b>no grupo de investiga</b><br>ir documento | ción ou equivalente (ane             | xo VI).<br>Anexar            |                                      |              |                     |
|                                 |                                              |                                      |                              |                                      |              |                     |

Para iniciar o anexado de documentación debe premer no botón **CONTINUAR**, ata a páxina de "Anexado de documentación "onde aparecerá a lista de documentos a anexar, a partir de ai deberá proceder a subir os seus documentos.

**MOI IMPORTANTE**: Recoméndase que os documentos estean en formato pdf. Que o título sexa curto, sen acentos, sen barras e sen comillas e deben ser nomeados co seu primeiro apelido e nome + tipo de documento. **Exemplo: SuarezManuel\_AnexoV.pdf.** 

Unha vez anexados os documentos debe premer en **GARDAR**. No caso de que a súa solicitude esté completa debe **COMPARTIR BORRADOR**. No caso de que a súa solicitude non esté completa debe GARDAR e recuperala mais adiante para completala dende o apartado "os meus borradores".

# EN NINGÚN CASO PREMER SOBRE O ENLACE ASINAR E PRESENTAR

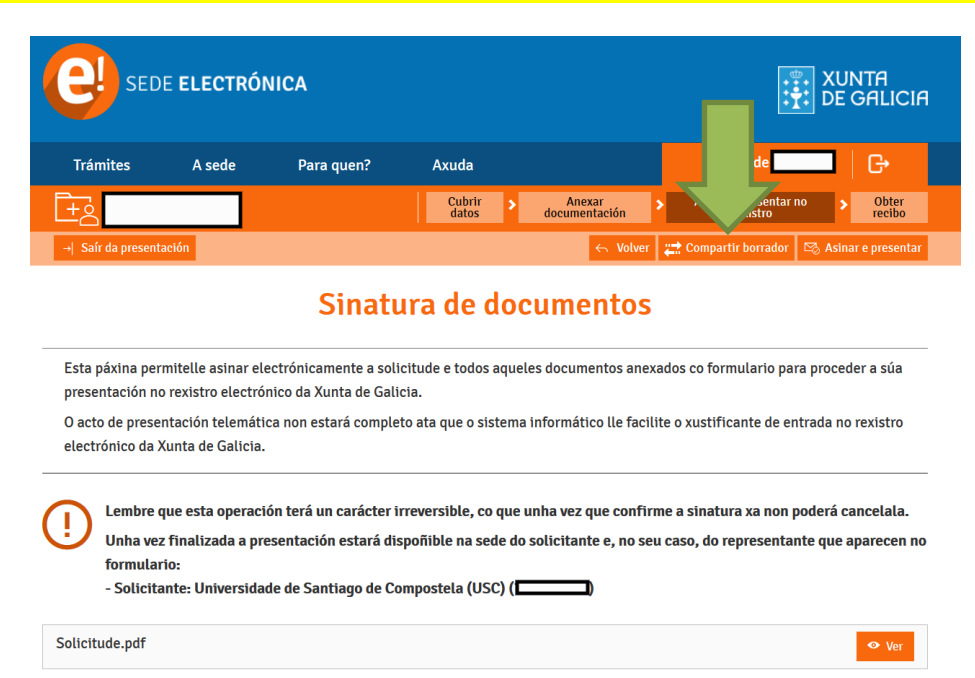

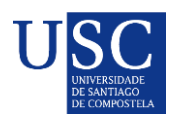

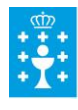

XUNTA DE GALICIA CONSELLERÍA DE EDUCACIÓN, UNIVERSIDADE E FORMACIÓN PROFESIONAL

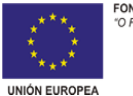

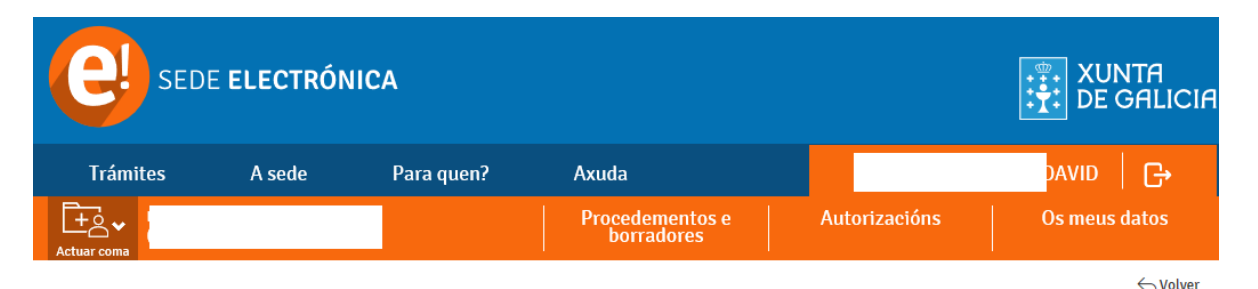

# **Compartir borrador**

Teña en conta que ademáis do formulario de Solicitude, a persoa coa que vai compartir o borrador terá acceso tamén á documentación anexada ata ese momento.

Lembre que, unha vez compartido, vostede perderá a visibilidade sobre o mesmo.

|            | Indique a continuación a persoa coa que desexa compartir o borrador:           |  |
|------------|--------------------------------------------------------------------------------|--|
| ● S<br>COM | Solicitante no formulario: UNIVERSIDADE DE SANTIAGO DE<br>MPOSTELA (Q1518001A) |  |
| 0          | Outro                                                                          |  |
|            | Gardar                                                                         |  |
|            |                                                                                |  |

Unha vez compartida a súa solicitude, a USC realizará unha revisión da documentación e, no caso de que chegara a detectar a falta dalgún documento ou que se teña que emendar algún erro, poderá devolver o borrador da solicitude ao interesado para que realice as subsanacións que correspondan. Logo de facer as subsanacións o interesado deberá volver a compartir o borrador coa USC para realizar a presentación definitiva.

PASO 3: PRAZO LÍMITE PARA COMPARTIR O BORRADOR DA SOLICITUDE COA USC

# ANTES DÍA 23 DE AGOSTO DE 2019

Lembra que co fin de poder garantir a presentación de todas as solicitudes na data de finalización do prazo establecido pola Xunta de Galicia é necesario que toda a documentación precisa para a presentación da mesma esté subida na Sede Electrónica antes do 23 de agosto de 2019.

A partir desta data a USC non poderá garantir a presentación das solicitudes en prazo.